Liebe Inventurverantwortliche, lieber Inventurverantwortlicher,

anbei erhalten sie Ihre Anmeldedaten für das Inventurprogramm (Pieper BIS Core) und das Scan-/Zähltool (Service Client).

Benutzer: Ihre 4 oder 5-stellige Personal-/Verkäufernummer (Bei 4-stelliger Nummer bitte eine 0 anfügen. Z.B 9999 =99990)

Passwort: Inventur2024

| Einloggen           |           |
|---------------------|-----------|
| Benutzername        |           |
| 99990               |           |
| Passwort            |           |
| Inventur2024        | Ŵ         |
| Passwort vergessen? |           |
| Eingeloggt bleiben  |           |
|                     | Einloggen |

Ihr Passwort müssen Sie, wie in der Schulung erwähnt, wie folgt ändern.

Öffnen Sie das Inventurprogramm (Pieper BIS Core) und melden sich mit den oben genannten Daten an. Anschließend klicken Sie in der Linken Leiste auf Inventur → Administration → Benutzer.

Dort klicken Sie links neben Ihren Benutzerdaten auf das gelbe Quadrat 🖉

| 🖸 🗣 Users - Administratio                                                                                                    | n × +                                                                | Lucie 1    |                      | ha .    |                           | ~            | - 🗆 ×                  |
|----------------------------------------------------------------------------------------------------|----------------------------------------------------------------------|------------|----------------------|---------|---------------------------|--------------|------------------------|
|                                                                                                    | O A https://pieper.projekte                                          | .meeva.de/ | user/list            |         | ☆                         |              | ⊜ ඩ ↗ ≡                |
| 🗅 Help Desks 🗅 Geek+ 🗅 Rechnungsprüfung 📌 JRA 📌 Neuheitenprozess-JRA 💥 TIMEOS 💮 Retail 🕂 BISS 🌘 Shopware 5 🚾 PIM 🕇 PRIO-Liste Blockläger 🔿 SoSafe E-Learning 💦 👋 |                                                                      |            |                      |         |                           |              |                        |
| <u>Pieper</u>                                                                                                    | AUSGEWÄHLTE FILIALE:                                                 |            |                      |         | Suche                     | Q            | "€ € Ξ                 |
| DE Dennsi 🗸                                                                                                    | ← 2 Administration / Be                                              | nutzer     |                      |         |                           |              |                        |
| A Startseite                                                                                                    | Benutzer > Übersicht + Benutzer erstellen                            |            |                      |         |                           |              |                        |
| •                                                                                                    | 🖽 Benutzer - Übersicht                                               |            |                      |         |                           |              |                        |
| 📑 Inventur 🗉                                                                                                    | Suchen                                                               |            | 25 v Einträge anzeig | en      |                           | Export 2     | Spalten ein/ausblenden |
|                                                                                                    | Filter                                                               |            | Filter               | Dennis  | Filter                    |              | Filter                 |
| Administration                                                                                                    | ID                                                                   | Aktiviert  | Benutzername         | Vorname | Nachname E-Mail<br>Adress | se API-Token | Erstellt am            |
| – ≡ Menü                                                                                                    | 6669766f79bc678ad80c1dd5                                             |            | Dennsi               | Dennis  | Lach                      |              | 12.06.2024             |
| – 😤 Benutzer                                                                                                    | 1 bis 1 von 1 Einträgen (gefiltert von 6 Einträgen) Zurück 1 Nächste |            |                      |         |                           |              |                        |
|                                                                                                    |                                                                      |            |                      |         |                           |              |                        |
| n Kunden-Anfragen                                                                                                    |                                                                      |            |                      |         |                           |              |                        |
| G                                                                                                    |                                                                      |            |                      |         |                           |              |                        |

Hier geben Sie jetzt Ihr neues Passwort ein und bestätigen es erneut. Im Anschluss speichern Sie über den blauen Button unten rechts. Somit ist Ihr Passwort geändert.

| Benutzer > Benutzer bearbeiten |
|--------------------------------|
| Benutzerprofil                 |
| Benutzername *                 |
| Dennsi                         |
| Vorname                        |
| Dennis                         |
| Nachname *                     |
| Lach                           |
| Neues Passwort                 |
|                                |
| Neues Passwort bestätigen      |
|                                |
| E-Mail-Adresse                 |
|                                |
|                                |
| 🕄 Speichern                    |

Kontrollieren Sie bitte auch umgehend, ob Sie der richtigen Filiale zugeordnet sind

| <u>Pieper</u> | AUSGEWÄHLTE FILIALE:<br>Wanne-Eickel 🗸 |
|---------------|----------------------------------------|
| DE Dennsi 🗸   | ← ♂ Administration / Benutzer          |
| startseite    | Benutzer > Übersicht                   |

Falls Sie Probleme mit ihren Anmeldedaten haben, oder Sie einer falschen Filiale zugeordnet sind, melden Sie sich bitte umgehend bei einer der folgenden Personen:

| Dennis Lach     | : 02323 99203 - 522 |
|-----------------|---------------------|
| Desiree Rudnick | : 02323 99203 - 651 |
| Denny Kürbis    | : 02323 99203 - 513 |